## **Table of Contents**

Guías de Configuraciones > VIVOTEK > Cámaras IP > Reconocimiento Facial

¿Cómo accionar la Salida Digital(DO - pulso seco) de la Cámara de Reconocimiento Facial?

## ¿Cómo accionar la Salida Digital(DO - pulso seco) de la Cámara de Reconocimiento Facial?

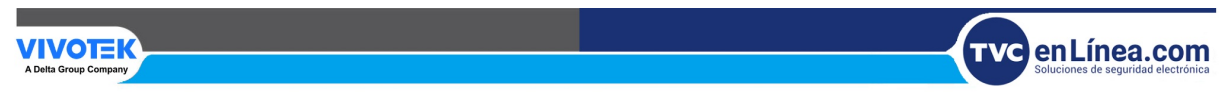

## ¿Cómo accionar la Salida Digital(DO - pulso seco) de la Cámara de Reconocimiento Facial?

1. Ingrese al Web Service de la Cámara FR y siga la Ruta "Configuración" > "Evento" > "Configuración del evento" > haga clic en "Agregar" del apartado de "Evento".

| VIVOTEK                  |             |                 | Inicio    | Co       | onfigu   | ıraci  | ón del   | cliente     | Configuración        | Idioma  |
|--------------------------|-------------|-----------------|-----------|----------|----------|--------|----------|-------------|----------------------|---------|
|                          | Evento > Co | nfiguració      | n del ev  | ento     | )        |        |          |             |                      | 2       |
| Sistema                  | - Evento -  |                 |           |          |          |        |          |             |                      |         |
| Soporte                  | Nombre      | Estado Dom      | Lun Mar   | Mié      | Jue      | Vie    | Sat      | Hora        | Activador            |         |
| Red                      | Agregar     | Ayuda           |           |          |          |        |          |             |                      |         |
| Seguridad                | Nota: Ant   | configurar un e | vento deb | e defini | ir la co | onfigu | ración ( | Clip de aud | io, servidor del eve | nto and |
| PTZ                      | soporte v   | ento            |           |          |          |        |          |             |                      |         |
| Evento                   |             |                 |           |          |          |        |          |             |                      |         |
| Configuración del evento |             |                 |           |          |          |        |          |             |                      |         |
| Aplicaciones             |             |                 |           |          |          |        |          |             |                      |         |
| Grabación                |             |                 |           |          |          |        |          |             |                      |         |
| Almacenamiento           |             |                 |           |          |          |        |          |             |                      |         |

2. Programación: Ingrese el nombre con el que identificará el evento, presione la casilla para habilitar el evento y configure el horario en el que será válido.

| VIVOTEK                                                                                                    | Inicio Configuración del cliente Configuración Idioma                                                                       |
|----------------------------------------------------------------------------------------------------|----------------------------------------------------------------------------------------------------|
|                                                                                                    | Evento > Configuración del evento                                                                                           |
|                                                                                                    | Nombre Estad<br>o Dom Lun Mar Mié Jue Vie Sat Hora Activador                                                                |
|                                                                                                    | <u>Door</u> <u>ON</u> V V V V V V 00:00~24:00 vadp Eliminar                                                                 |
|                                                                                                    | Snap_AC ON V V V V V V 00:00~24:00 vadp Eliminar                                                                            |
| Activador de provincia de la construcción de la construcción de la con | ulso<br>evimiento o la entrada digital siguiente 5 segundos.<br>prama de eventos<br>Dom C Lun O Mar O Mié O Jue O Vie O Sat |
|                                                                                                    | Guardar evento Cerrar                                                                                                    |

3. Activador: Haga clic en "Set VADP Trigger", pase del lado derecho el/los ID class(NonConcern, Concern, Stranger o Threaten) a utilizar configurado previamente al dar de alta a los usuarios y guarde los cambios. Seleccione la inteligencia "VADP" y habilite la casilla ID class deseada.

|              | Arranque del sistema     Aviso de Grabación                                                                                                    |
|--------------|----------------------------------------------------------------------------------------------------|
| 2. Activador | O Detección del audio                                                                                                    |
|              | O Detección de haber forzado la cámara                                                                                                    |
| ÷            | O Disparadores manuales                                                                                                    |
| 3. Acción    | Detección de impacto     VADP                                                                                                    |
|              | Vivotek_NonConcern_Face Vivotek_Concern_Face Vivotek_Stranger_Face Vivotek_Threaten_Face                                                                   |
|              | Set VADP Trigger                                                                                                    |
|              | VADP Triggers Triggers for Event Settings  Vivotek_NonConcern_Face Vivotek_Stranger_Face Vivotek_Threaten_Face Vivotek_Threaten_Face Vivotek_Threaten_Face |
|              | Guardar Cerrar                                                                                                    |

**4.** Acción: Seleccione la casilla "Activar D/O" e ingrese el tiempo de duración del pulso en segundos. Haga clic en "Guardar evento".

| Habilitar este evento<br>Prioridad: normal V<br>Detectar la siguiente detecci | ción de movimiento o la entrada digital siguiente                                                                                   | 5 segundos.                                                                               |
|-------------------------------------------------------------------------------|----------------------------------------------------------------------------------------------------|-------------------------------------------------------------------------------------------|
| 1. Programación                                                               | <ul> <li>Activar D/O para 1 segundo</li> <li>Realice una copia de seguridad de los</li> <li>Reproducir clip de audio :</li></ul>    | s archivos multimedia si la red se desconecta.<br>None ✔ Configurar <u>Clips de audio</u> |
| +                                                                             | Servidor Medios                                                                                                    | Extra parámetro                                                                           |
| 2. Activador<br>3. Acción                                                     | SD      None       ✓       Prueba         NAS0      None       ✓       Nota: co         Añadir servidor       ✓       Añadir soport | <u>sd</u><br>onfigure primero la <u>Administración de NAS</u><br>e 오                      |
|                                                                               |                                                                                                    | Guardar evento Cerrar                                                                     |

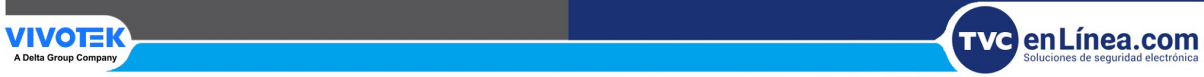